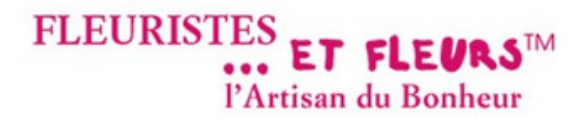

# Commander vos fleurs au meilleur prix, en direct avec les meilleurs fleuristes

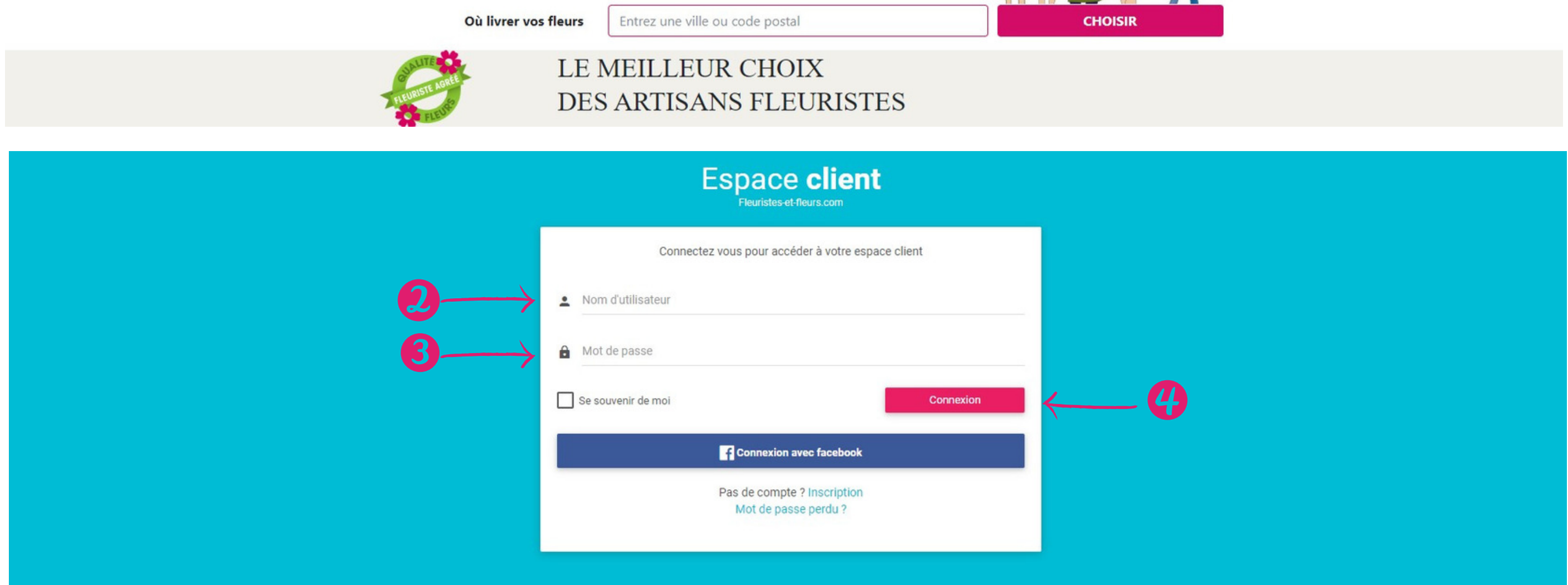

- 1.Se connecter à https://fleuristes-et-fleurs.com, cliquer sur « Connexion ».
- 2. Saisir votre code client ou votre adresse mail dans le "Code Utilisateur"
- 3. Saisir votre mot de passe.
- 4. Cliquer sur « Connexion » Pour que votre ordinateur mémorise votre mot de passe, cliquez aussi sur "se souvenir de moi"

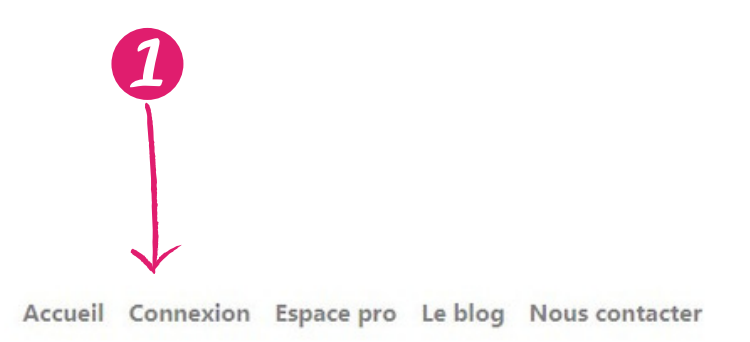

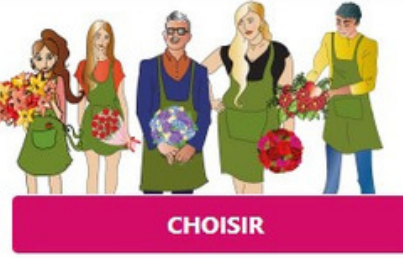

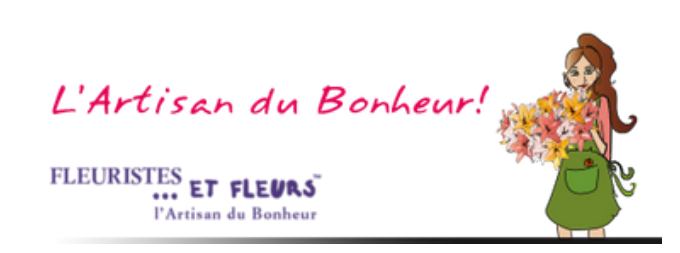

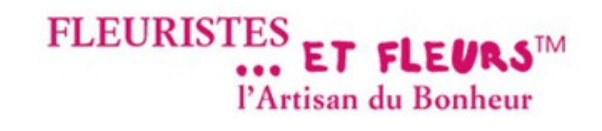

# Commander vos fleurs au meilleur prix, en direct avec les meilleurs fleuristes

Où livrer vos fleurs Entrez une ville ou code postal NUTÉLO I F MFILLFUR CHOIX Fleuristes-et-fleurs - Espace client Recherche Multi-Critères & Tri Commande (Mes Commandes) Commandes de Fleuristes à Fleuristes (Téléchargez en ligne le bordereau de vente et demandez votre facture) leuristes et Fleurs alylou84800@gmail.com EVOLUTION MAJEURE : Nous préparons en vue de la DSP2 de vous installer une VAD Sécurisée sur votre interface afin de sécuriser les paiements par VAD à partir du 01/01/2021 C Déconnexion < Retour au site Le standard téléphonique de Fleuristes et Fleurs est ouvert le lundi, mardi, jeudi et vendredi de 9h00 à 12h00 et de 14h à 17h. Vous pouvez bien entendu, nous contacter par mail 7/7j et 24h/24 : info@fleuristes-et-fleurs.com, nous y répondrons dans la journée, quelque soit la période. Navigation Amicalement Tableau de bord Valérie Feuillet, Créatrice du réseau & Directrice Générale. < Retour au site 4 « Go back admin 142146 - Fleuristes et Fleurs Mon compte (données privées) Mon compte Mes boutiques 📕 Commandes fleuriste à fleuriste Type de compte Professionnel Gérer ma boutique Mes co Identifiant 142146 Dernière connexion 06/10/2020 16:23 Mes coordonnées Adhesion : FEUILLET Valérie Nom prénom Non adhérente Tel. fixe 06 48 60 12 20 Tel. portable 06 78 81 09 59

- 1. Cliquer sur « Mon Compte » pour accéder à votre espace personnalisé
- 2. Vous êtes perdu ? pas de panique le "Tableau de bord" vous amène toujours au point de départ !
- 3. Commandes de Fleuristes à Fleuristes : Demandez la facture ou imprimer le recapitulatif de vente, c'est par là !,
- 4. « Gérer ma boutique» : Pour mettre à jour les médias, les créations, les horaires, les vacances (youpi), les frais de livraison, télécharger la facture de votre adhésion, et visualiser vos statistiques.

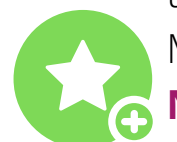

Mes commandes» : c'est pour voir et imprimer vos commandes et aussi demander vos virements 👝 NOUVEAU : VAD Sécurisée, c'est pour encaisser vos clients et bénéficier de l'authentification forte

| Accuel mon compte mes avons Espace pro Le blog nous contacter | A | ccueil | Mon compte | Mes favoris | Espace pro | Le blog | Nous contacter |
|---------------------------------------------------------------|---|--------|------------|-------------|------------|---------|----------------|
|---------------------------------------------------------------|---|--------|------------|-------------|------------|---------|----------------|

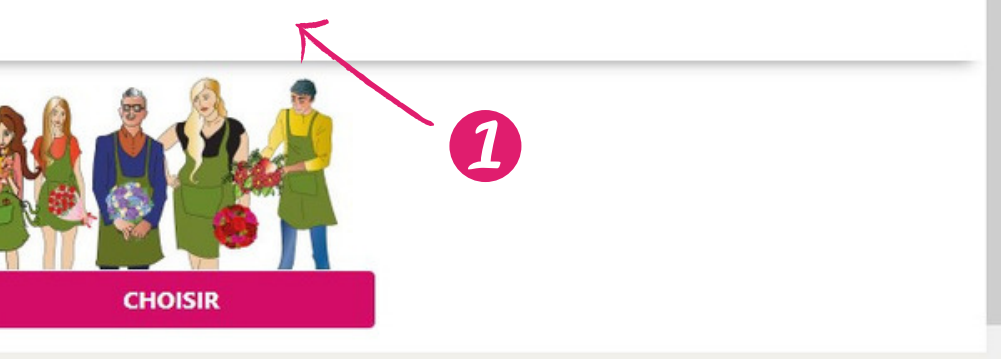

e 🖁

| У        |  |
|----------|--|
| mandes   |  |
| s congés |  |
| curisée  |  |
|          |  |
|          |  |

L'Artisan du Bonheur FLEURISTES ET FLEURS

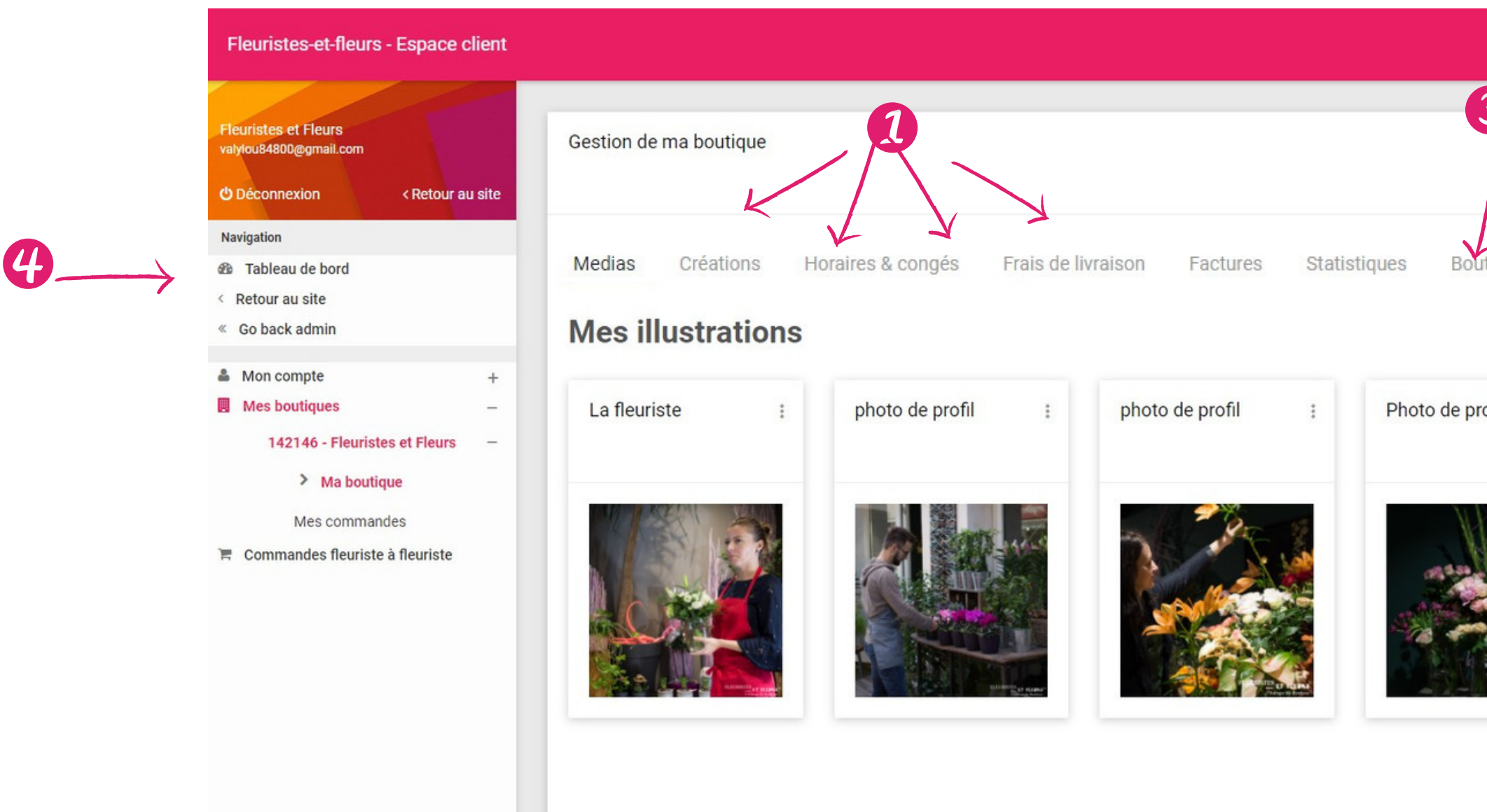

- 1 Onglets de Gestion de ma boutique pour mettre à jour votre boutique : médias, créations, horaires & congés, frais de livraison, facture, statistiques, boutique
- 2 Aller voir votre boutique du côté "client"
- 3 Onglet Boutique pour demander des modifications.

**IMPORTANT : le client ne voit PAS votre téléphone portable**, il sert juste à vous envoyer un sms pour vos commandes

4 - Vous êtes perdu ? pas de panique le "Tableau de bord" vous amène toujours au point de départ ! Et toujours le menu de gauche pour naviguer sans vous perdre.

|          |               | ę c              |
|----------|---------------|------------------|
| 3        | 2-            | Voir ma boutique |
| profil : | Ma boutique : | + Créer          |
|          |               |                  |
|          |               |                  |

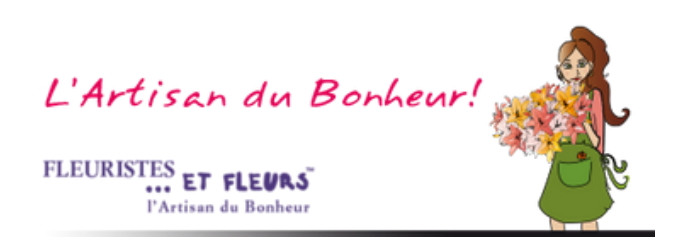

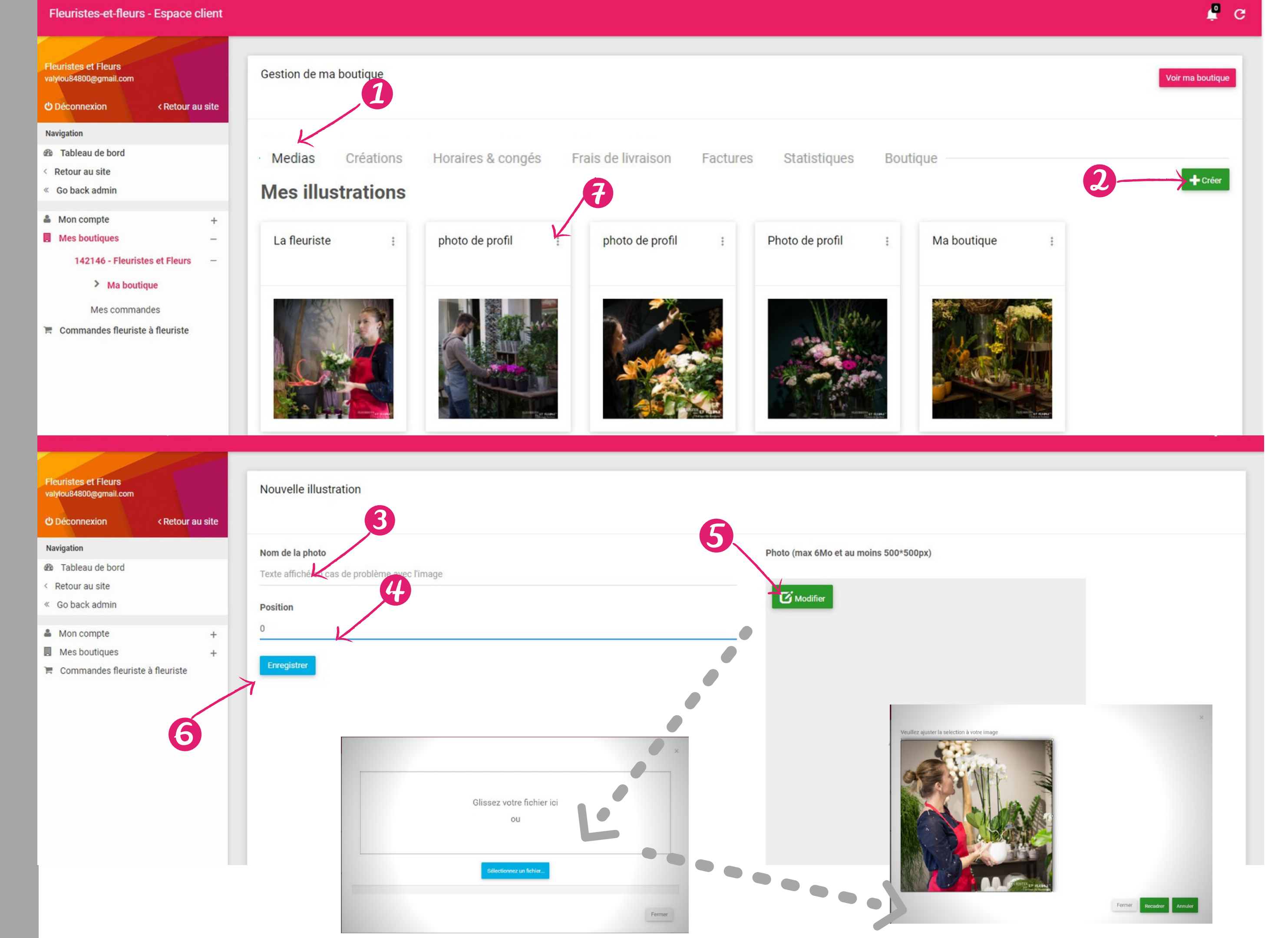

- 1. Cliquer sur « Médias ».
- 2. Pour ajouter une photo dans la galerie, cliquer sur « Créer ».
- 3. Nommer la photo.
- 4. Choisir la position. Le 0 est votre photo d'accueil, 1, 2, 3, ... correspond à l'ordre d'apparition des photos dans votre galerie.
- 5. Cliquer sur « Modifier »pour insérer la photo.... Une fenêtre s'ouvre, insérer votre photo sur la partie choisie, puis cliquer sur « Recadrer ».
- 6. Cliquez sur "Enregistrer"
- 7. Pour supprimer ou modifier une photo ou son contenu, cliquer sur les 3 petits points puis sélectionner l'action souhaitée.

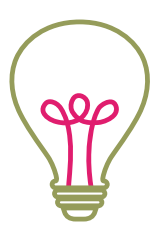

Il n'y a pas d'acte d'achat dans les médias, c'est une présentation de votre boutique.

Préférez mettre en 1ere position une photo de vous ou de votre équipe dans les fleurs. Les internautes préfèrent commander à une personne.

lls sont rassurés et vous aurez plus de contactd.

L'Artisan du Bonheur

FLEURISTES ET FLEURS

-' 💑

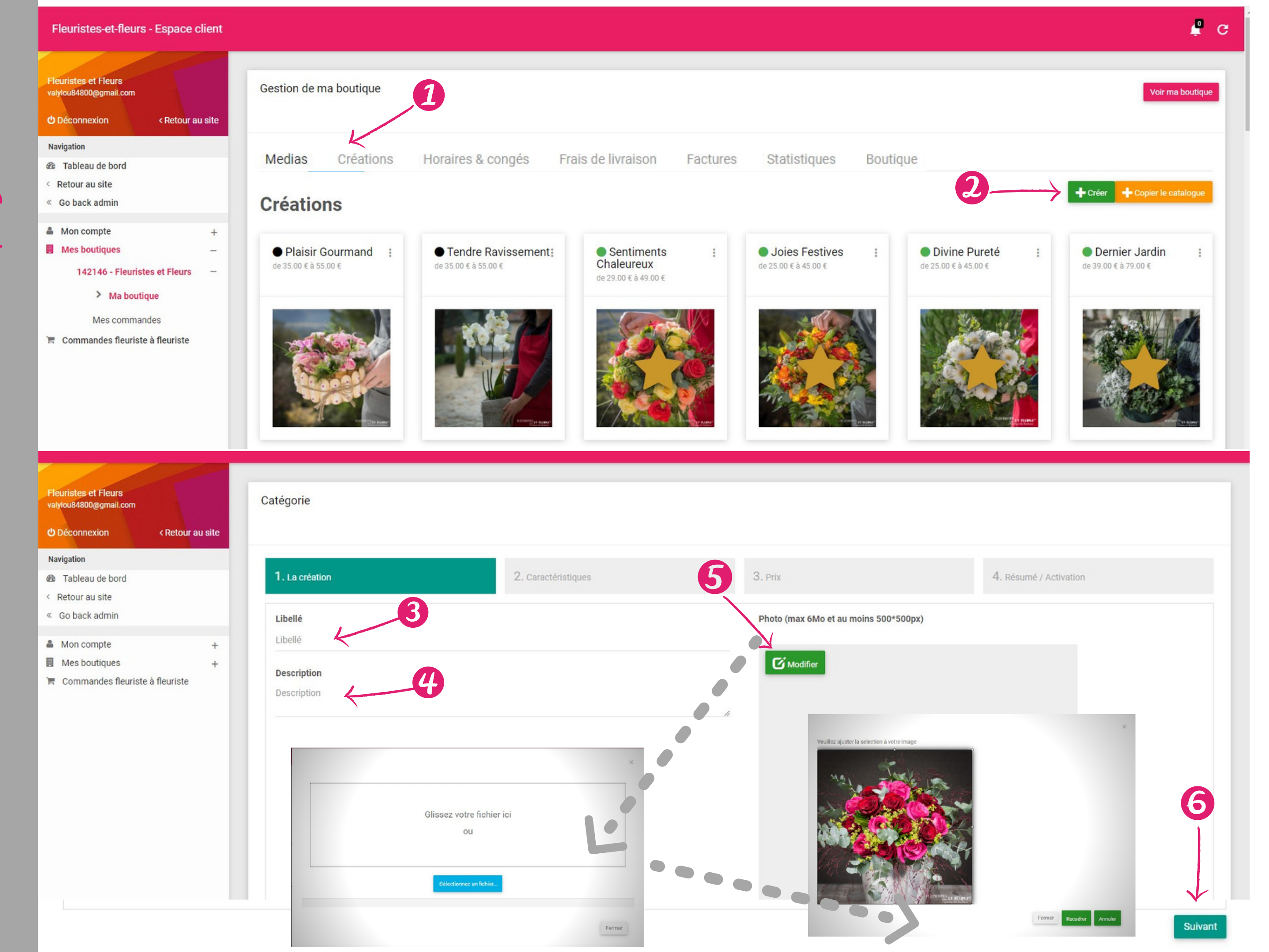

#### 1. Pour ajouter une création, cliquer sur « Créations ».

- 2. Pour ajouter une photo, cliquer sur « Créer ».
- 3. Nommer la photo, le nom peut inciter à l'achat.
- 4. Rédiger un descriptif, en restant le plus neutre possible
- 5. Cliquer sur « Modifier » pour insérer la photo...Une fenêtre s'ouvre, insérer votre photo sur la partie choisie, puis cliquer sur « Recadrer ».
- 6. Cliquer sur « Suivant ».

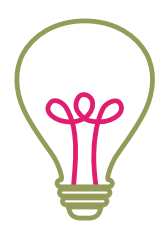

## Soyez attentif à la qualité des images, c'est elle qui va induire la qualité de votre travail aux clients.

Notre service technique modère les photos ajoutés environ 3 fois par jours. Ils veillent à la qualité des images, revoit parfois les Fôtes d'ortografe et la syntaxe. Ils gardent votre boutique le plus vendeuse possible.

L'Artisan du Bonheur FLEURISTES ET FLEURS

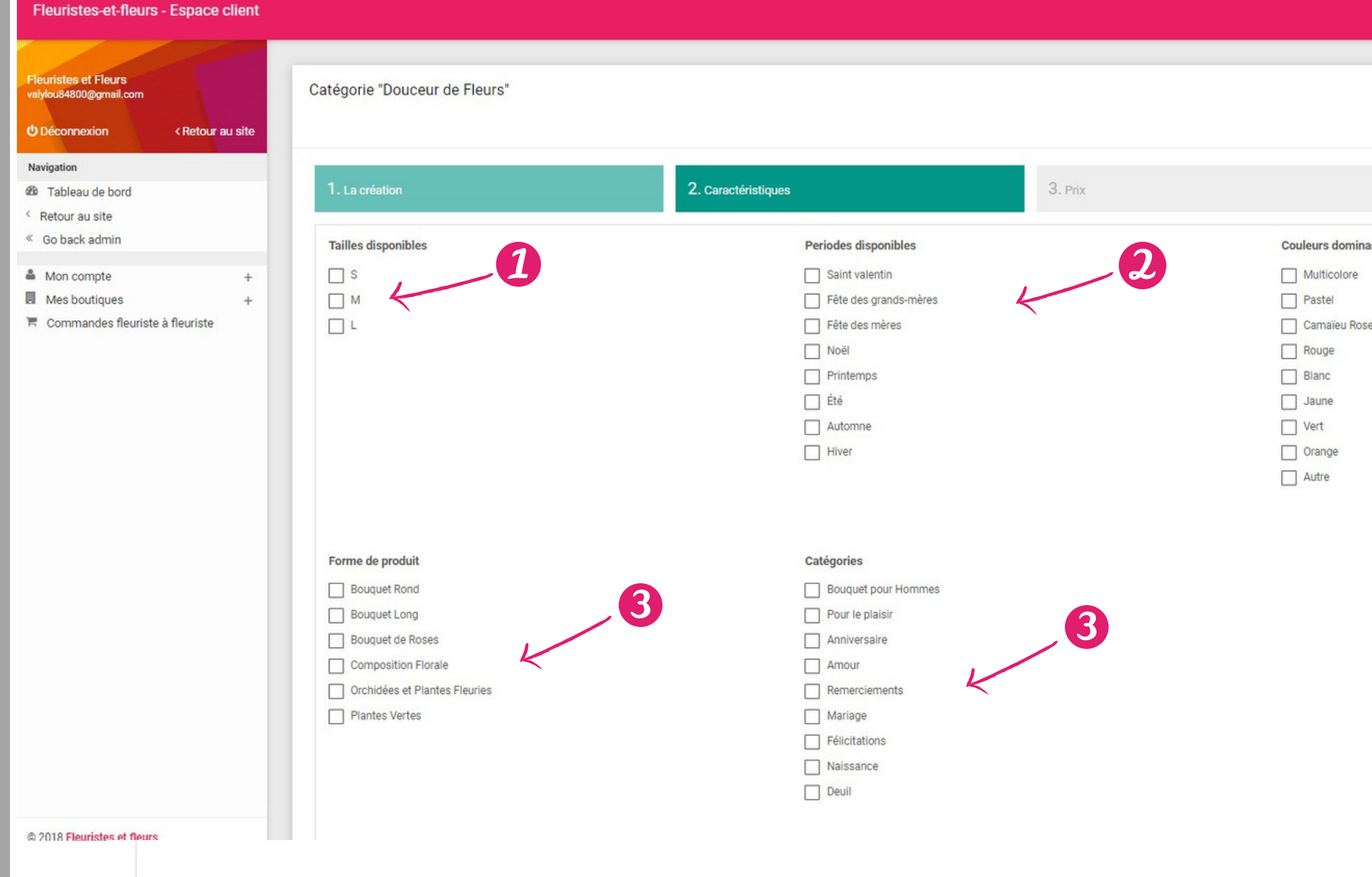

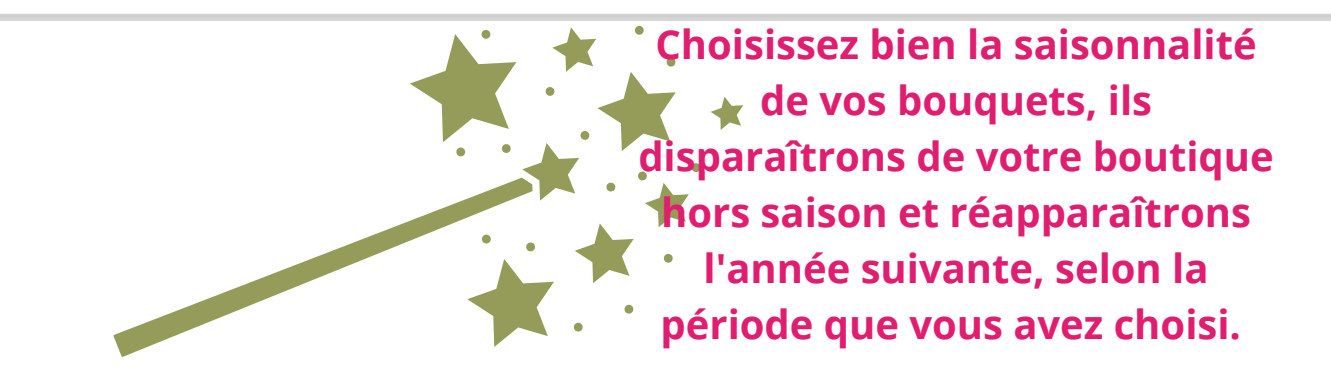

|                |                  |    |           | 4     | G   |
|----------------|------------------|----|-----------|-------|-----|
|                |                  |    |           |       | -   |
|                |                  |    |           |       |     |
|                |                  |    |           |       |     |
|                |                  |    |           |       |     |
| 4. Rés         | umé / Activation |    |           |       |     |
| Iominantes     |                  | •  |           |       |     |
| olore          |                  | _3 |           |       |     |
|                | 4                |    |           |       |     |
| eu Rose-Fushia |                  |    |           |       |     |
|                |                  |    |           |       |     |
|                |                  |    |           |       |     |
|                |                  |    |           |       |     |
| 9              |                  |    |           |       |     |
|                |                  |    |           |       |     |
|                |                  |    |           |       |     |
|                |                  |    |           |       |     |
|                |                  |    |           |       |     |
|                |                  |    |           |       |     |
|                |                  |    |           |       |     |
|                |                  |    |           |       |     |
|                |                  |    |           |       |     |
|                |                  |    |           |       |     |
|                |                  |    |           |       |     |
|                |                  |    |           |       |     |
|                |                  |    |           |       |     |
|                |                  |    |           |       |     |
|                |                  |    |           |       |     |
|                |                  |    | <u>لا</u> |       |     |
|                |                  |    |           | Suiva | ant |
|                |                  |    |           |       |     |

- 1.Cocher les tailles de la création (S,M,L pour 3 prix différents).
- 2. Cocher les saisons où votre création sera visible.
- 3. Cocher la forme du bouquet, les catégories concernant la création, les couleurs dominantes.
- 4. Cliquer sur « Suivant ».

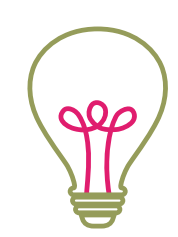

## Vous voulez augmenter le panier moyen ?...Proposez 3 tailles disponibles !

Pour info : les internautes sont informés via les conditions générales de vente que visuel présenté correspond à la taille M du bouquet

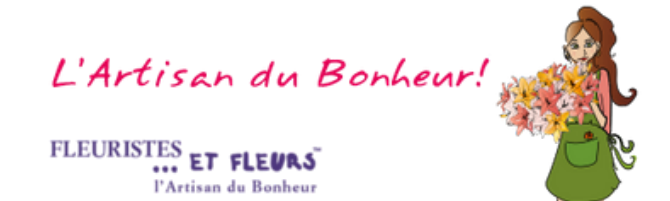

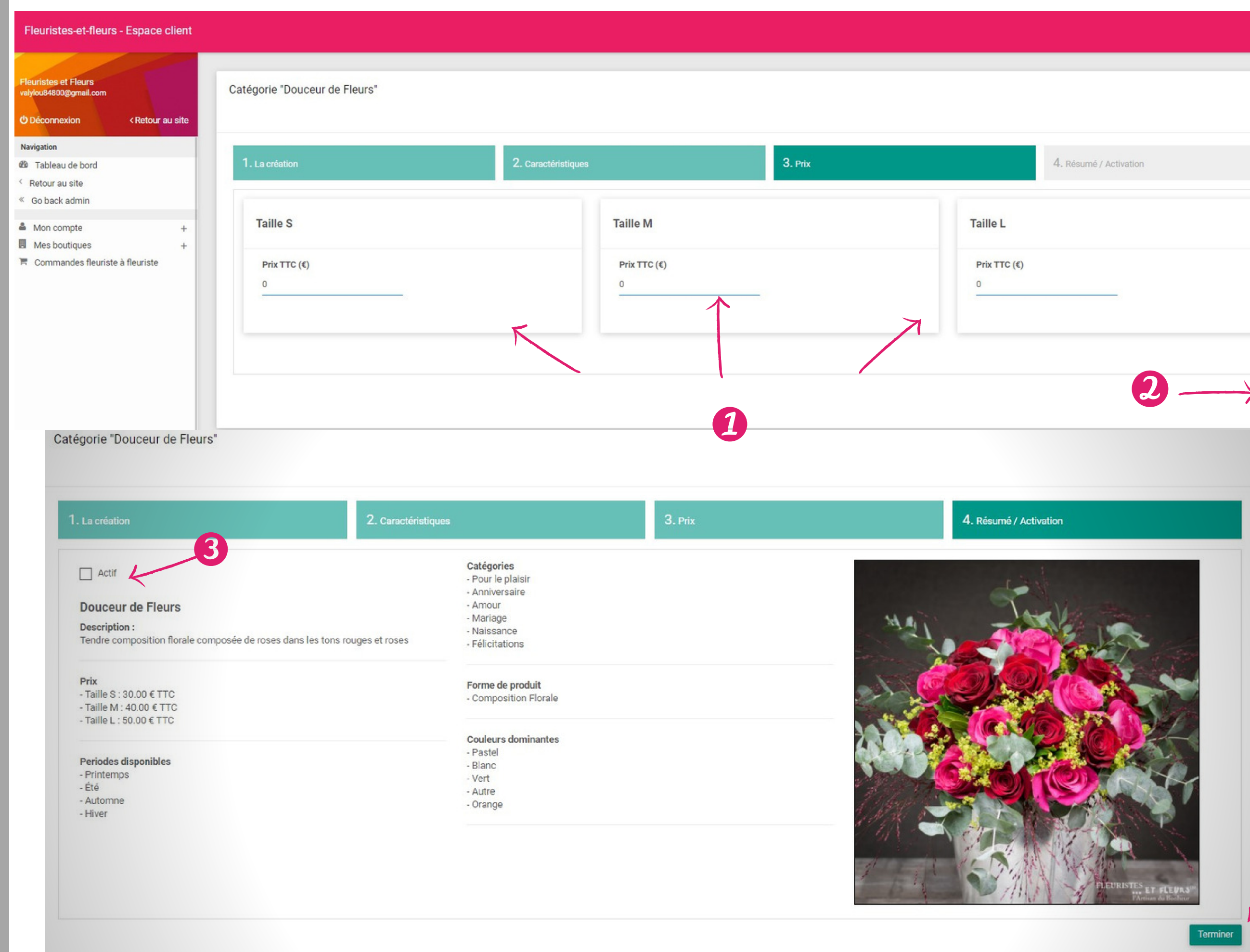

|                    |      |          | e 🖁  |
|--------------------|------|----------|------|
|                    |      |          |      |
| 4. Résumé / Activa | tion |          |      |
|                    |      |          |      |
|                    |      |          |      |
|                    |      |          |      |
|                    | 2    | <br>Suit | vant |
|                    |      |          |      |

- 1. Inscrire les 3 prix pour votre création.
- 2. Cliquer sur « Suivant » pour passer à la prochaine étape.
- 3. Cocher la case « Actif » pour que la création apparaisse sur votre boutique.
- 4. Cliquer sur « Terminer » pour valider l'ajout de la création..

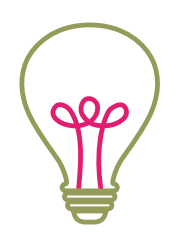

#### Soyez attentif à la qualité des images, c'est elle qui va induire la qualité de votre travail aux clients.

Notre service technique modère les photos ajoutés environ 3 fois par jours. Ils veillent à la qualité des images, revoit parfois les Fôtes d'ortografe et la syntaxe. Ils gardent votre boutique le plus vendeuse possible.

**()** 

L'Artisan du Bonheur FLEURISTES ET FLEURS l'Artisan du Bonheur

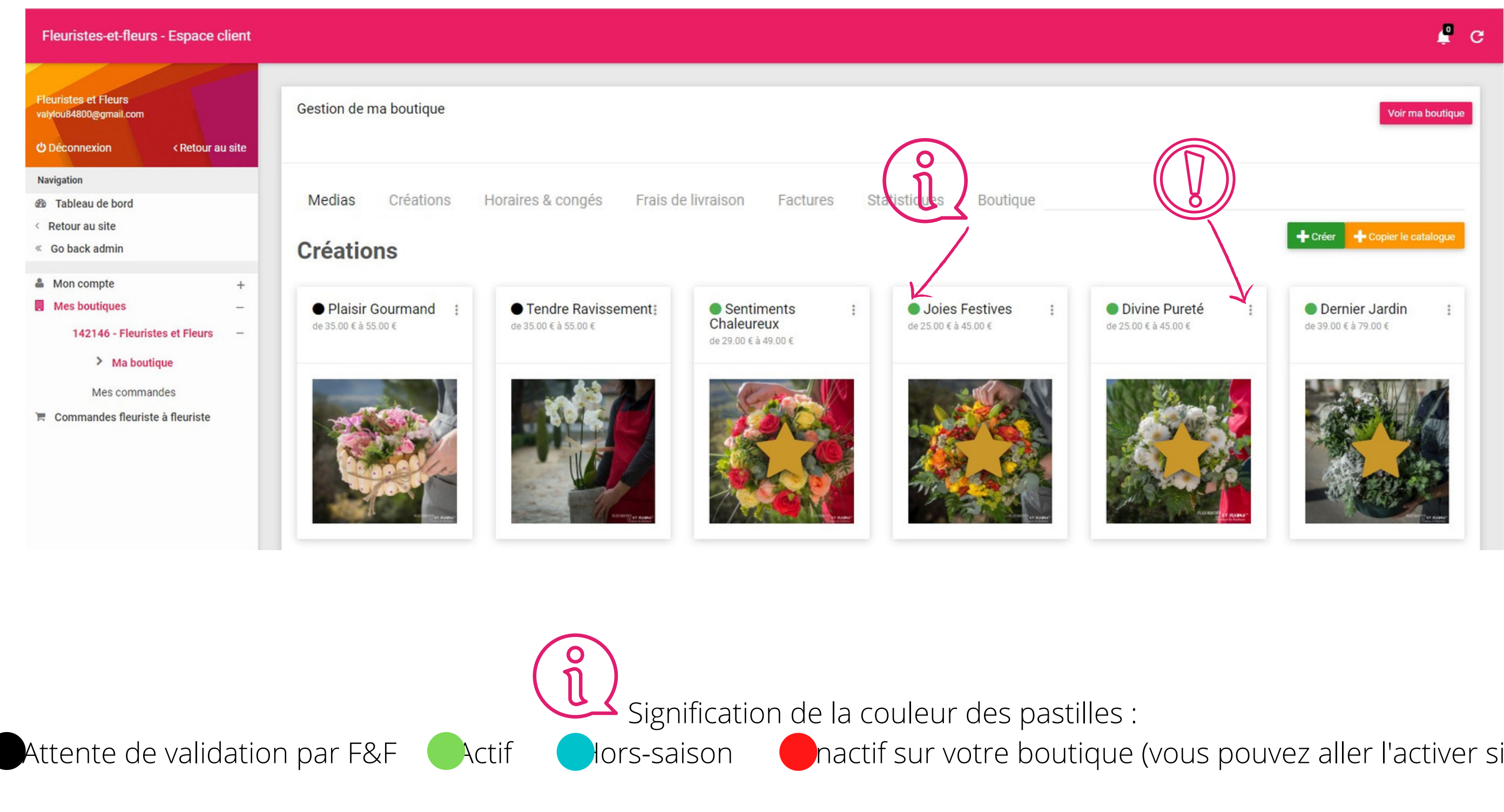

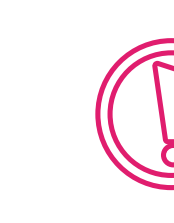

Pour supprimer ou modifier une de vos créations ou son contenu, cliquer sur les 3 petits points, puis sélectionner l'action souhaitée.

nactif sur votre boutique (vous pouvez aller l'activer si vous le souhaitez)

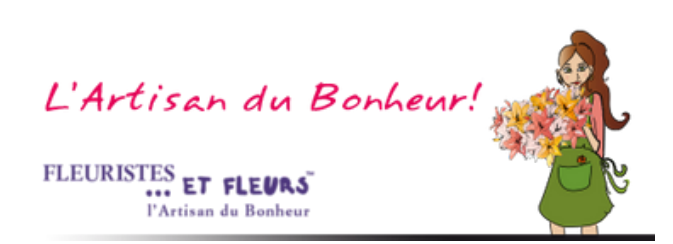

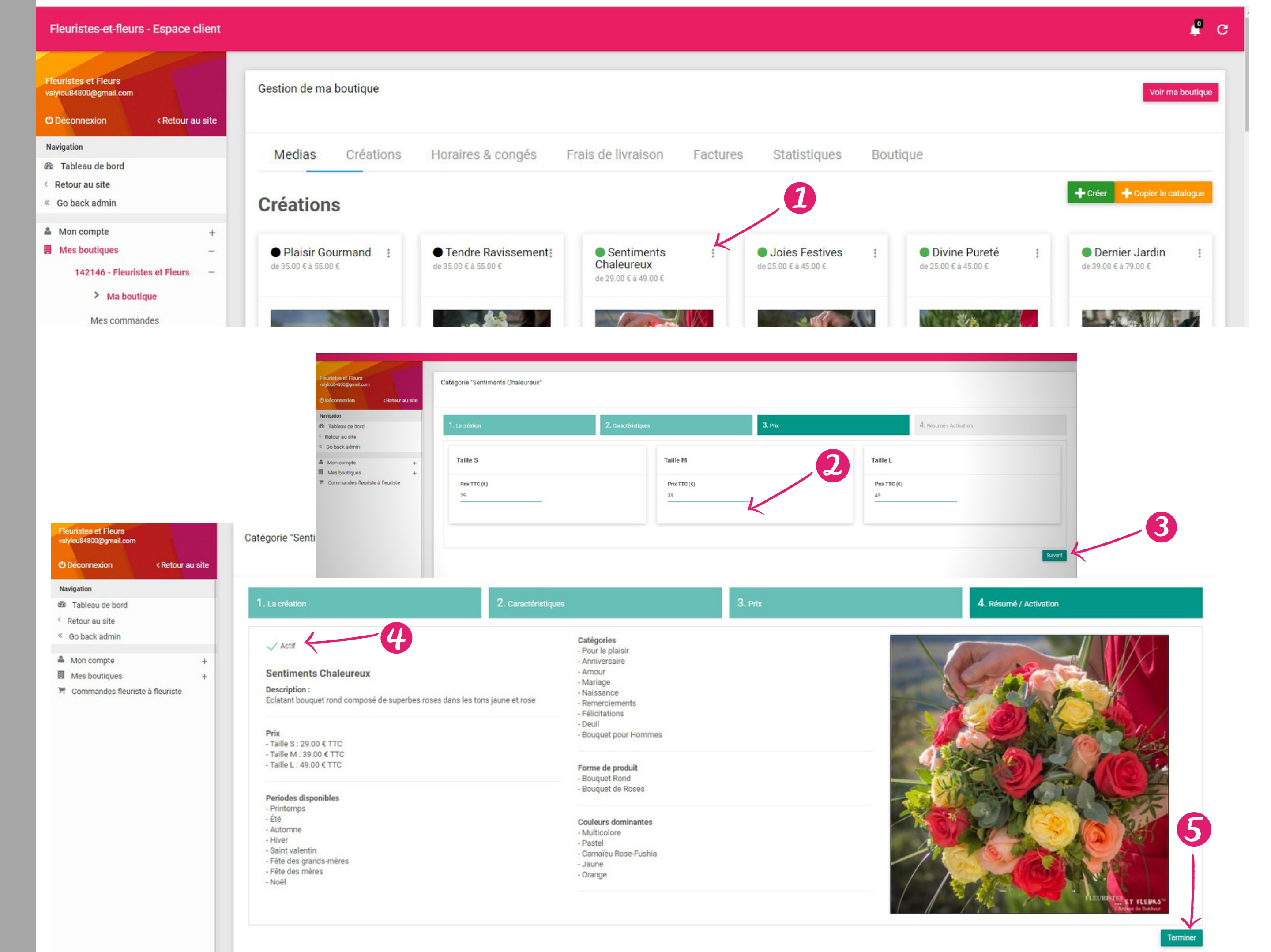

- 1. Pour modifier les prix de la collection florale proposée par Fleuristes-et-Fleurs, ou désactiver les créations cliquer sur les 3 petits points , puis sur « Modifier ».
- 2. Indiquer les prix à votre convenance.
- 3. Cliquer sur « suivant ».
- 4. Pour désactiver une création de la collection florale proposée par Fleuristes-et-Fleurs. Décocher la case « Actif ».
- 5. Cliquer sur « Terminer »

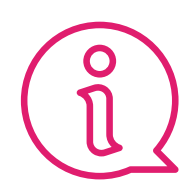

Les créations « hors saison » se désactivent de votre boutique et se remettent automatiquement en ligne lorsque c'est la saison.

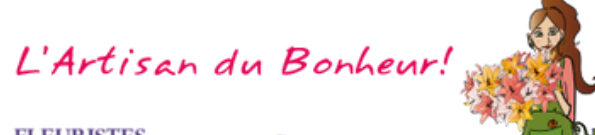

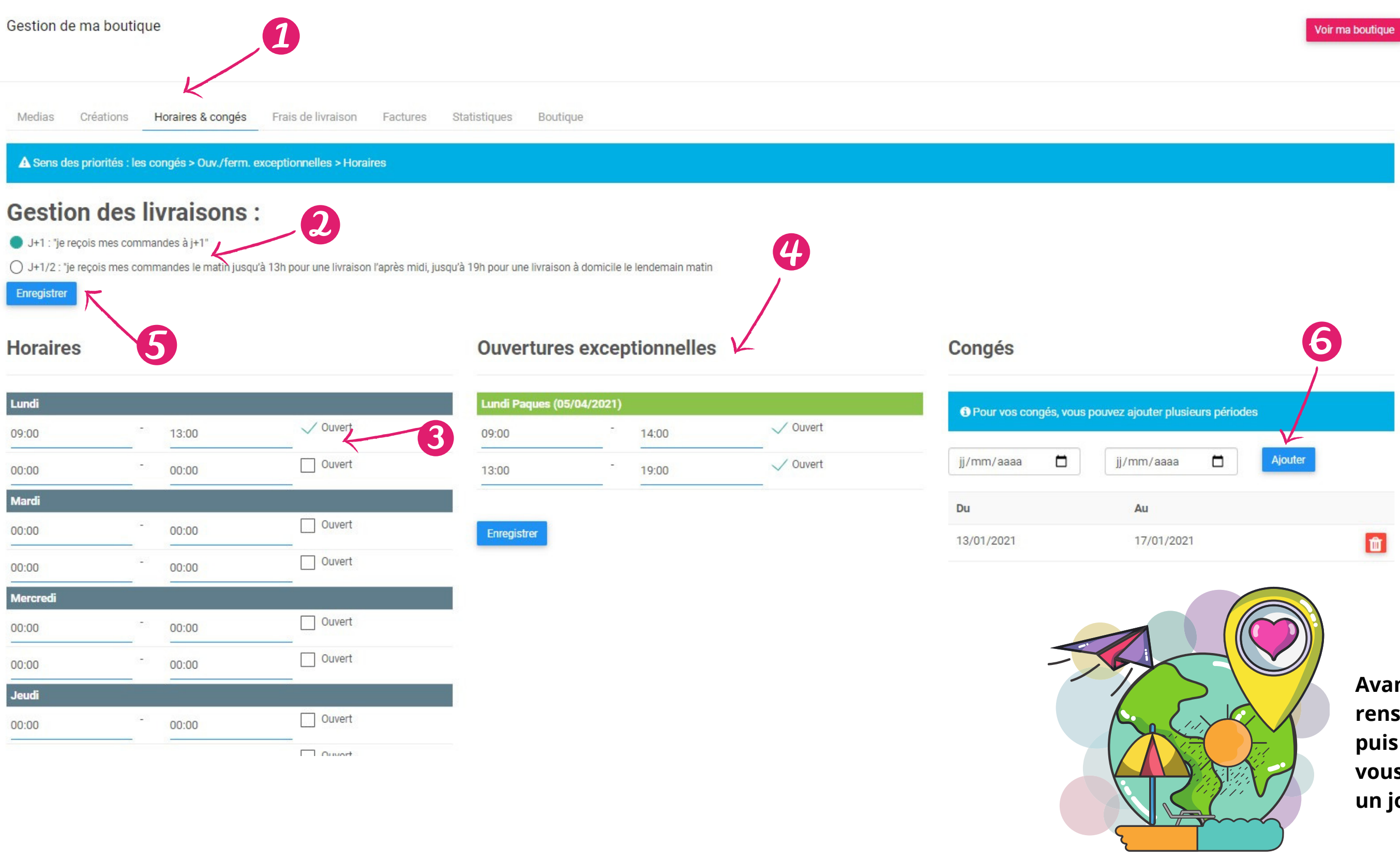

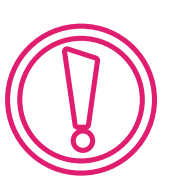

J+1: Vous recevez vos commandes en ligne à J+1 journée .

Reception de la commande le matin pour le lendemain matin. et l'après-midi pour le lendemain aprèsmidi

#### La formule préférée des Internautes (comme avec votre chaine de transmission

**J+1/2** journée : Vous recevez vos commandes le matin jusqu'à 13h pour une livraison l'après-midi, jusqu'à 19h pour une livraison à domicile le lendemain matin

Vous pouvez modifier cette option a tout moment, c'est vous qui décidez !

- 1. Cliquer sur « Horaires & Congés » : mettre à jour les horaires et ouvertures exceptionnelles et déterminer votre rythme de prise de commande
- 2. Choisir j+1 ou j+1/2 journée (plus d'information au bas de cette page)
- 3. vous êtes ouvert ? cochez la case. Vous êtes fermé ? décochez la case
- 4. Gérer vos ouvertures exceptionnelles, si elles sont identiques l'an prochain, tout sera déjà rempli !

## 5. IMPORTANT : N'OUBLIEZ PAS D'ENREGISTRER

Avant de partir en vacances pensez à renseigner vos dates de congés puis cliquez sur ajouter vos dates (6) vous pouvez ajouter plusieurs périodes ou un jour seulement.

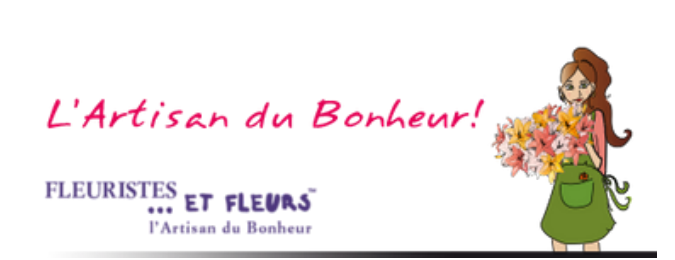

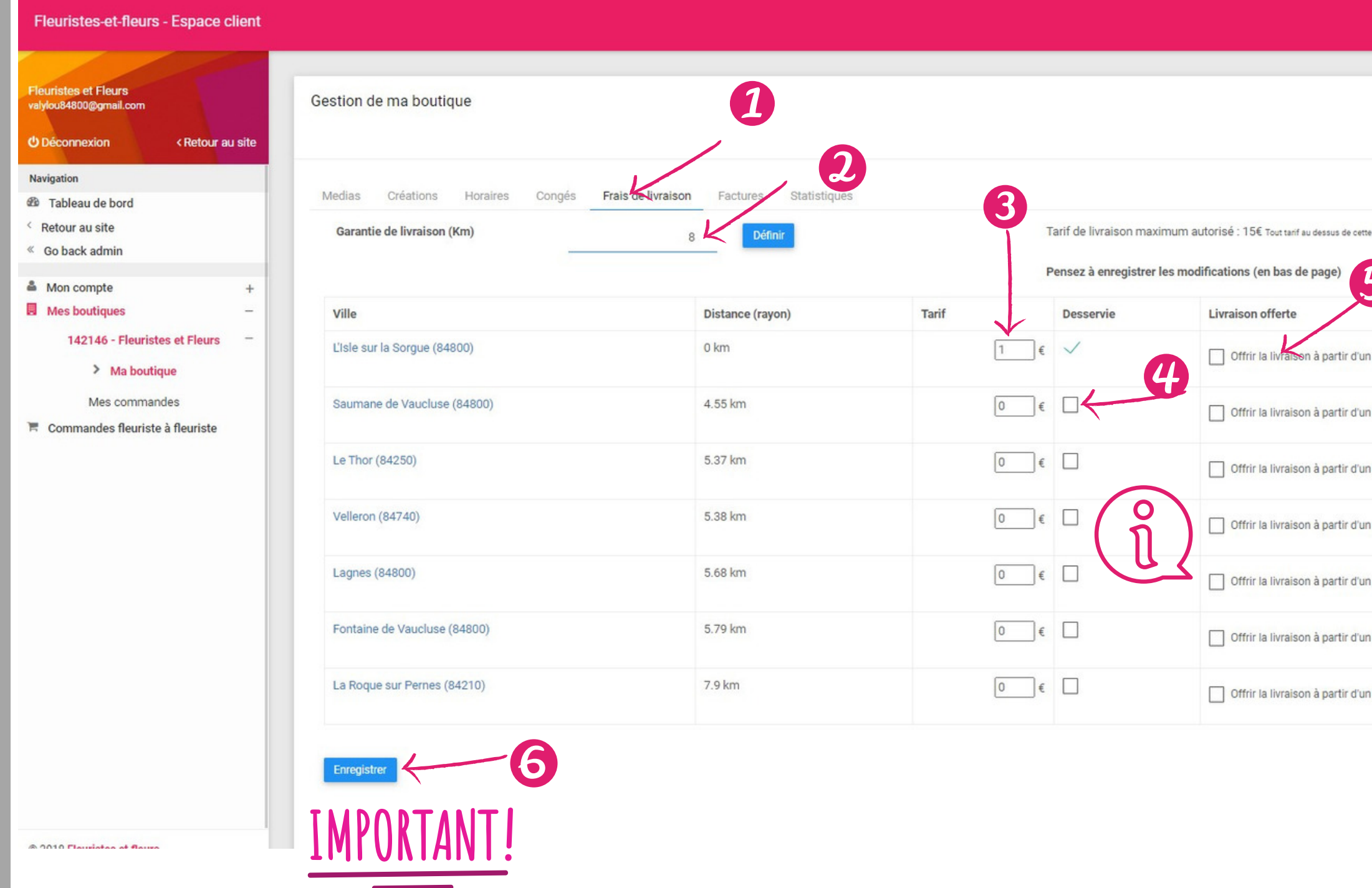

<del>PP</del>

#### **IMPORTANT : NE PERDONS PAS DE VENTES !**

Avec Fleuristes-et-Fleurs, **vous touchez 100%** des fleurs et des frais de livraison, c'est quelque chose que vous devez garder en mémoire pour établir vos frais de livraison ! Il est important d'être raisonnable, sinon, les internautes partent à la concurrence (qui est moins claire dans le paiement des frais !).

|                                     | 4                |
|-------------------------------------|------------------|
|                                     | Voir ma boutique |
|                                     |                  |
| s de cette somme sera abaissé à 15€ |                  |
| 5                                   |                  |
| rtir d'un certain montant           |                  |
| tir d'un certain montant            |                  |
| tir d'un certain montant            |                  |
| tir d'un certain montant            |                  |
| tir d'un certain montant            |                  |
| tir d'un certain montant            |                  |
| tir d'un certain montant            |                  |
|                                     |                  |

- 1. Cliquer sur « Frais de livraison » pour mettre à jour votre zone de livraison et vos tarifs.
- 2. Inscrire le kilométrage sur lequel vous souhaitez livrer autour de votre commune. Cliquer sur « Définir » pour valider.
- 3. Inscrire les frais de livraison que vous souhaitez appliquer pour chaque ville (15€ maximum).
- 4. Cocher les villes que vous livrez.
- 5. Si vous offrez la livraison à partir d'un certain montant, cliquez sur la case et saisir le montant
- 6. IMPORTANT « Enregistrer » pour valider votre zone de livraison.

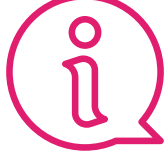

# Avec un **panier moyen à 47€,**

nous avons prouvé que les clients qui ne payent pas de frais de commission, dépensent plus d'argent dans les fleurs ! Nous avons également remarqué que les clients, abandonnent leur commande au moment de payer les frais de livraison. Vous pouvez offrir les frais de livraison à partir d'un certain

montant de fleurs. Cela vous permettra ainsi d'augmenter le panier moyen.

L'Artisan du Bonheur

| Fleuristes-et-fleurs - Espace client                                                                                                    |                                                                                                    | £                                        |
|----------------------------------------------------------------------------------------------------|----------------------------------------------------------------------------------------------------|------------------------------------------|
| Fleuristes et Fleurs<br>valylou84800@gmail.com<br>O Déconnexion < Retour au site                                                                                                    | Gestion de ma boutique                                                                                                    | Voir ma boutique                         |
| Navigation  Tableau de bord  Retour au site  Go back admin  Mon compte +  Mes boutiques -  142146 - Fleuristes et Fleurs -                                                                                                | Medias Créations Horaires Congés Frais de livraison Factures     Mes factures   Numéro de facture Date Montant HT Montant TC   20097566 14/01/2019 468 561.6 2                                                                                                    |                                          |
| Mes commandes Commente Summarkes Fleuristes-et-fleurs - Espace of Stephane FORTIER vertige@laposte.net Deconnexion < Retour au Navigation B Tableau de bord < Retour au site                                              | client<br>v site<br>Medias Créations Horaires Congés Frais de livraison Factures Statistiques<br>Lieu Vonte de la constant de la constant de la | rma boutique                             |
| <ul> <li>Go back admin</li> <li>Mon compte</li> <li>Mes boutiques</li> <li>109558 - Vert Tige</li> <li>Ma boutique</li> <li>Mes commandes</li> <li>141134 - Vert Tige</li> <li>Commandes fleuriste à fleuriste</li> </ul> | Nombre de vues   Lite: Nombre de fois où dere boulique marchande a dé cousilité dans une techerche par ville aur votre zone de livraison. Her votre de fois où dere lichen aut cliqué sur votre boulique marchande pour vous appelee, obtenir un litricaire ou aucéder à votre sate vols Nombre de vues Nombre de vues Nom                                                                                                    | 3. "St<br>visibi<br>rend<br>Fleur<br>Com |
| © 2018 Fleuristes et fleurs.                                                                                                    | 600                                                                                                    |                                          |

- 1. Cliquer sur « Mes factures ».
- 2. Cliquer sur « Télécharger » pour obtenir un PDF de votre facture, que vous pourrez imprimer et/ou enregistrer si vous le souhaitez.

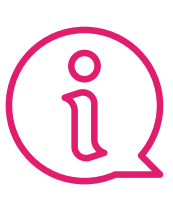

L'abonnement est dû en intégralité. C'est avec plaisir que nous vous offrons un règlement en plusieurs fois sans frais

3. "Statistiques" , vous pouvez contrôler la visibilité de votre boutique marchande et vous rendre compte du potentiel généré par Fleuristes et Fleurs.

Comptez 10% d'appel pour l'affichage "Fiche"

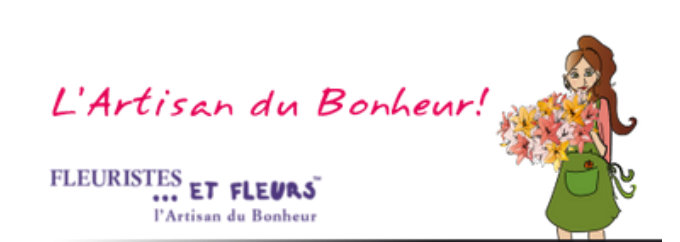

Recherche Multi-Critères & Tri Commande (Mes Commandes) Commandes de Fleuristes à Fleuristes (Téléchargez en ligne le bordereau de vente et demandez votre facture) leuristes et Fleurs alviou84800@gmail.com EVOLUTION MAJEURE : Nous préparons en vue de la DSP2 de vous installer une VAD Sécurisée sur votre interface afin de sécuriser les paiements par VAD à partir du 01/01/2021 < Retour au site Déconnexion Le standard téléphonique de Fleuristes et Fleurs est ouvert le lundi, mardi, jeudi et vendredi de 9h00 à 12h00 et de 14h à 17h. Vous pouvez bien entendu, nous contacter par mail 7/7j et 24h/24 : info@fleuristes-et-fleurs.com, nous v répondrons dans la journée, quelque soit la période. Navigation Amicalement a Tableau de bord Valérie Feuillet, Créatrice du réseau & Directrice Générale. Retour au site « Go back admin Mon compte 142146 - Fleuristes et Fleurs tonnées privées Mon compte Mes boutiques 📜 Commandes fleuriste à fleuriste Type de compte Professionnel 142146 Identifiant 06/10/2020 16:23 Dernière connexion Mes coordonnées Adhesion : FEUILLET Valérie Nom prénom

Fleuristes-et-fleurs - Espace client

|                                                                                                    | _           |              |                                               |                                        |                       |                           |                          |                                                                                         |        |                                 |                       |
|----------------------------------------------------------------------------------------------------|-------------|--------------|-----------------------------------------------|----------------------------------------|-----------------------|---------------------------|--------------------------|-----------------------------------------------------------------------------------------|--------|---------------------------------|-----------------------|
| Fleuristes et Fleurs<br>valylou84800@gmail.com<br>O Déconnexion < Retour au                                                                                                    | site        | Mes          | commar                                        | ndes                                   | 3                     |                           |                          |                                                                                         |        | 3                               |                       |
| Navigation<br>Mathematical Action Action Acti |             | Rech<br>Numé | <b>tercher</b><br>ro de comr<br>nero exact    | mande                                  |                       | Nor                       | n client ou destinataire |                                                                                         | K      | Email client<br>email complet o | <b>Y</b><br>u partiel |
| <ul> <li>Mon compte</li> <li>Mes boutiques</li> <li>142146 - Fleuristes et Fleurs</li> <li>Ma boutique</li> </ul>                                                                                                    | +<br>-<br>- | Ville d      | le livraison<br>le postal ou<br>Valider les v | i nom de ville<br>rirements Cochez les | s commandes puis dema | D<br>Indez le virement de | jj/mm/aaaa               |                                                                                         |        | Trier par date d                | e livraiso            |
| > Mes commandes                                                                                                    |             | 7            | N°                                            | Date                                   | Client                | Bouquet                   | Taille                   | Livraison                                                                               | Total  | Etat                            | P                     |
| 📕 Commandes fleuriste à fleuriste                                                                                                    | /           |              | 89275                                         | 17/10/2020 15:12                       | Cencetti Lara         | Douces Pens               | iées M (35.00 €)         | Livraison à domicile (1.00 €)<br>le 19/10/2020 Après midi<br>84800 L'Isle sur la Sorgue | 36.00€ | Traitée par F&F                 |                       |
|                                                                                                    | 9           | ~            | 15538                                         | 02/10/2020 17:27                       | Feuillet Thierry      | test val                  | S (1.00 €)               | Autre lieu de livraison (1.00 €)<br>le 10/10/2020 Matin<br>84800 L'Isle sur la Sorgue   | 2.00€  | Payée                           | С                     |
|                                                                                                    |             | A            | 5123                                          | 02/10/2020 17:02                       | Feuillet Valerie      | bouquet                   | S (1.00 €)               | Autre lieu de livraison (1.00 €)<br>le 06/10/2020 Matin<br>84800 L'Isle sur la Sorgue   | 2.00€  | Payée                           | C                     |
|                                                                                                    |             | ~            | 84987                                         | 21/09/2020 09:25                       | Bulme Garance         | bouquet                   | S (1.00 €)               | Retrait en boutique (0.00 €)<br>le 21/09/2020 Après midi<br>L'Isle sur la Sorgue        | 1.00€  | Payée                           | С                     |
|                                                                                                    |             | ~            | 4728                                          | 18/09/2020 15:37                       | Feuillet Valerie      | test val                  | S (1.00 €)               | Livraison à domicile (1.00 €)<br>le 19/09/2020 Après midi                               | 2.00€  | Payée                           | C                     |

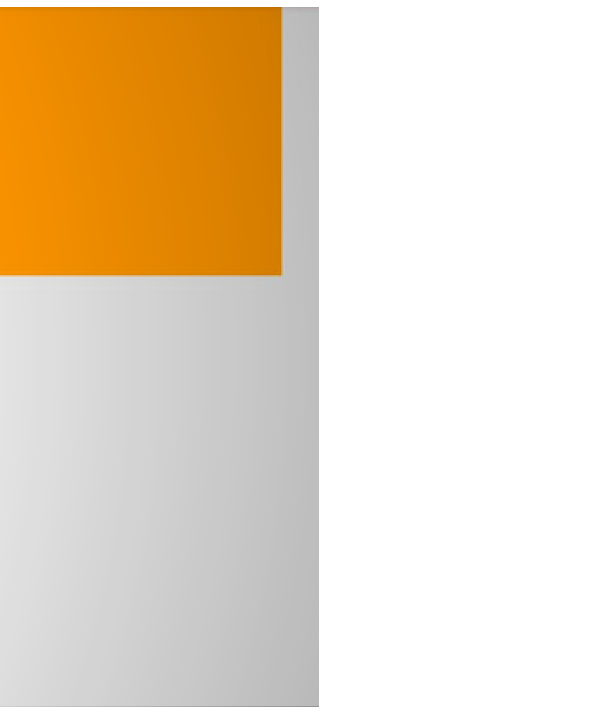

# NOUVEAU :

P C

3. Utilisez le module de recherche par N° de commande, nom de l'expéditeur ou du destinataire, Email du client, Ville de livraison ou date de livraison.

Vous disposez également d'un tri pour organiser les commandes par date de livraison

4. Voir la commande, Coche verte qui signale une nouvelle commande, impression de la commande, impression du message.

5. sélectionner la commande et demandez le virement avec le bouton jaune. (hors Paypal qui est votre compte personnel)

Vous recevez un mail informatif sur votre demande de virement.

**CONSERVEZ BIEN CE MAIL !** Il vous informe du montant du virement réalisé, ainsi que des n° de commandes réglées, il vous servira pour faire un récapitulatif pour votre comptable

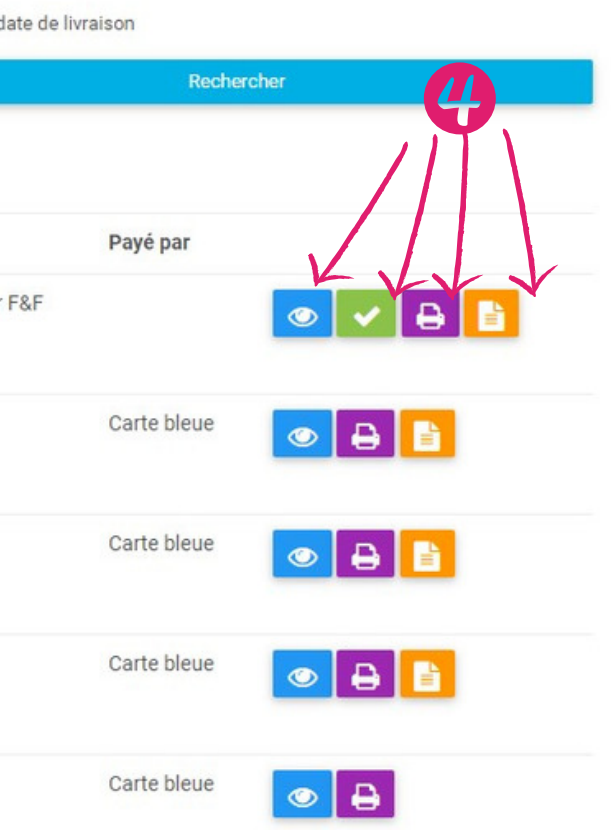

Dès réception de votre demande, Fleuristes et Fleurs effectue un virement sur votre compte bancaire sous 48 h ouvrées. Les frais bancaires et de gestion s'élèvent à 2% HT

L'Artisan du Bonheur

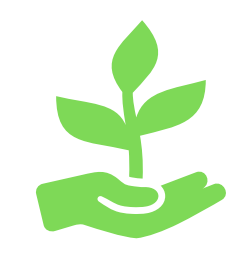

# **NOUVEAU:**

En réponse à l'arrivée de la DSP2 et pour sécuriser vos transactions, notamment les VAD par téléphone,, nous avons développé pour vous un outil de VAD Sécurisée. La société Fleuristes et Fleurs ne se substitue en aucun cas à un organisme bancaire et n'est pas un organisme bancaire, il s'agit d'un service que nous vous offrons afin de vous puissiez disposer de l'authentification forte qui garanti vos transactions Vous pouvez lire les CGV de Payzen en suivant ce lien : <u>Cliquez ici.</u>

Les informations données sur le prestataire Payzen vous sont données à titre informatif, en effet la société Fleuristes et Fleurs n'est ni mandataire, ni représentant de Payzen)

#### Fleuristes-et-fleurs - Espace client NFORMATIONS oute l'équipe Fleuristes-et-Fleurs vous souhaite une très bonne année 2021, une nouvelle énergie de joie, de santé et de bonnes nouvelles. Si vous prenez quelques jours de vacances, pensez à mettre à jour votre interface. Navigation Nous vous préparons une belle surprise pour 2021...Nous restons bien entendu disponible pour répondre à toutes vos demandes Tableau de boi Le standard téléphonique de Fleuristes et Fleurs est ouvert le lundi, mardi, jeudi et vendredi de 9h00 à 12h30 et de 14h à 17h30. Retour au site Vous pouvez bien entendu, nous contacter par mail 7/7j et 24h/24 ; info@fleuristes-et-fleurs.com, nous y répondrons dans la journée, quelque soit la période. Go back admin Amicalement Valérie Feuillet, Créatrice du réseau & Directrice Générale. Mon compte Mes boutiques 🏋 Commandes fleuriste à fleuriste Mon compte (données privées) Type de compte Professionnel Identifiant v.feuillet@fleuristes-et-fleurs.com 04/01/2018 11:46 Dernière connexio Aes coordonnées Nom prénom testa testa Tel. portable 06 48 60 12 20 Adresse mail v.feuillet@fleuristes-et-fleurs.com Adresse ligne 1 tata Ville 84800 - Fontaine de Vaucluse © 2018 Fleuristes et fleurs.

| Gérer ma boutique      | Mes commandes    |  |
|------------------------|------------------|--|
| Gérer mes horaires     | Gérer mes congés |  |
| Statistiques boutiques | V.A.D. Sécurisée |  |
| Adhesion :             |                  |  |
| Non adhérente          |                  |  |
|                        |                  |  |

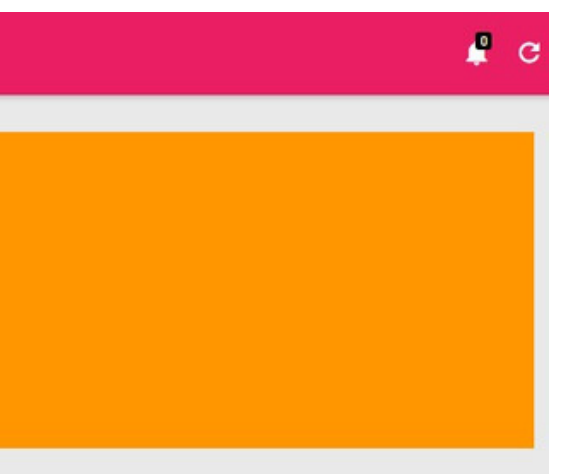

#### Pour faire une VAD Sécurisée et gérer vos VAD Sécurisée :

1. Clic sur "Tableau de bord" 2. Clic sur "VAD Sécurisée"

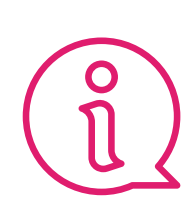

Vous pouvez utiliser cet outil pour tous vos clients, qu'ils viennent d'Internet (via Fleuristes et Fleurs) ou qu'ils viennent d'ailleurs, téléphone, boutique, etc.

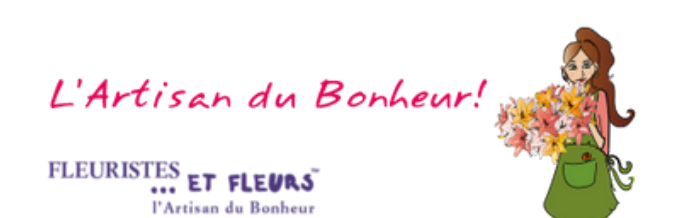

# Générer une VAD Sécurisée

Vous avez le client au téléphone, plus besoin de prendre son n° de CB, vous lui envoyez simplement un lien de paiement sécurisé, il paye en gardant confidentiel son n° de CB et vous êtes protégé avec l'authentification forte et 3D Sécure.

| Nouvelle V.A.D. Sécurisée | Suivi et Virement des transactions |                                                                                       |    |
|---------------------------|------------------------------------|---------------------------------------------------------------------------------------|----|
|                           |                                    | Nom prénom du client                                                                  |    |
|                           |                                    | Description du produit                                                                |    |
|                           |                                    |                                                                                       | 11 |
|                           |                                    | Prix du produit                                                                       |    |
|                           | <b>(()</b>                         | Montant total FIG                                                                     |    |
|                           |                                    | Adresse mail du client                                                                |    |
|                           | X                                  | Renseigner ici l'adresse email de votre client pour qu'il reçoive le reçu du paiement |    |
|                           |                                    |                                                                                       |    |
|                           |                                    | Sélectionner et envoyer le lien de paiement sécurisé par SMS ou par mail              |    |
|                           |                                    | N° de tél portable du client pour paiement sécurisé                                   |    |
|                           |                                    | Envoyer un sms pour générer un lien de paiement sécurisé                              |    |
|                           | $3 \longrightarrow$                | Email du client pour paiement sécurisé                                                |    |
|                           |                                    | Envoyer un email pour générer un lien de paiement sécurisé                            |    |
|                           |                                    | Envoyer                                                                               |    |

- Choisir un mode d'envoi du lien avec le client : SMS ou Email
- Sélectionner le mode, saisir le téléphone portable ou l'email et cliquez sur envoyer

#### Important, dès que le client a payé, vous êtes informé par SMS, par email et sur votre interface dans l'onglet 1 : "Suivi et Virement des transactions"

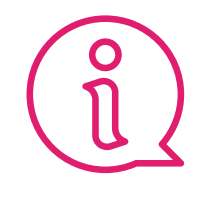

**Vous pouvez envoyer** votre lien de paiement sécurisé par 2 moyens 2 - SMS

3 - Email Pour envoyer à votre client directement un ticket récapitulatif de la vente

4 - Remplir son adresse email

L'Artisan du Bonheur! FLEURISTES ET FLEURS

## Gérer les VADS et demander vos virement

Nouvelle V.A.D. Sécurisée Suivi et Virement des transactions

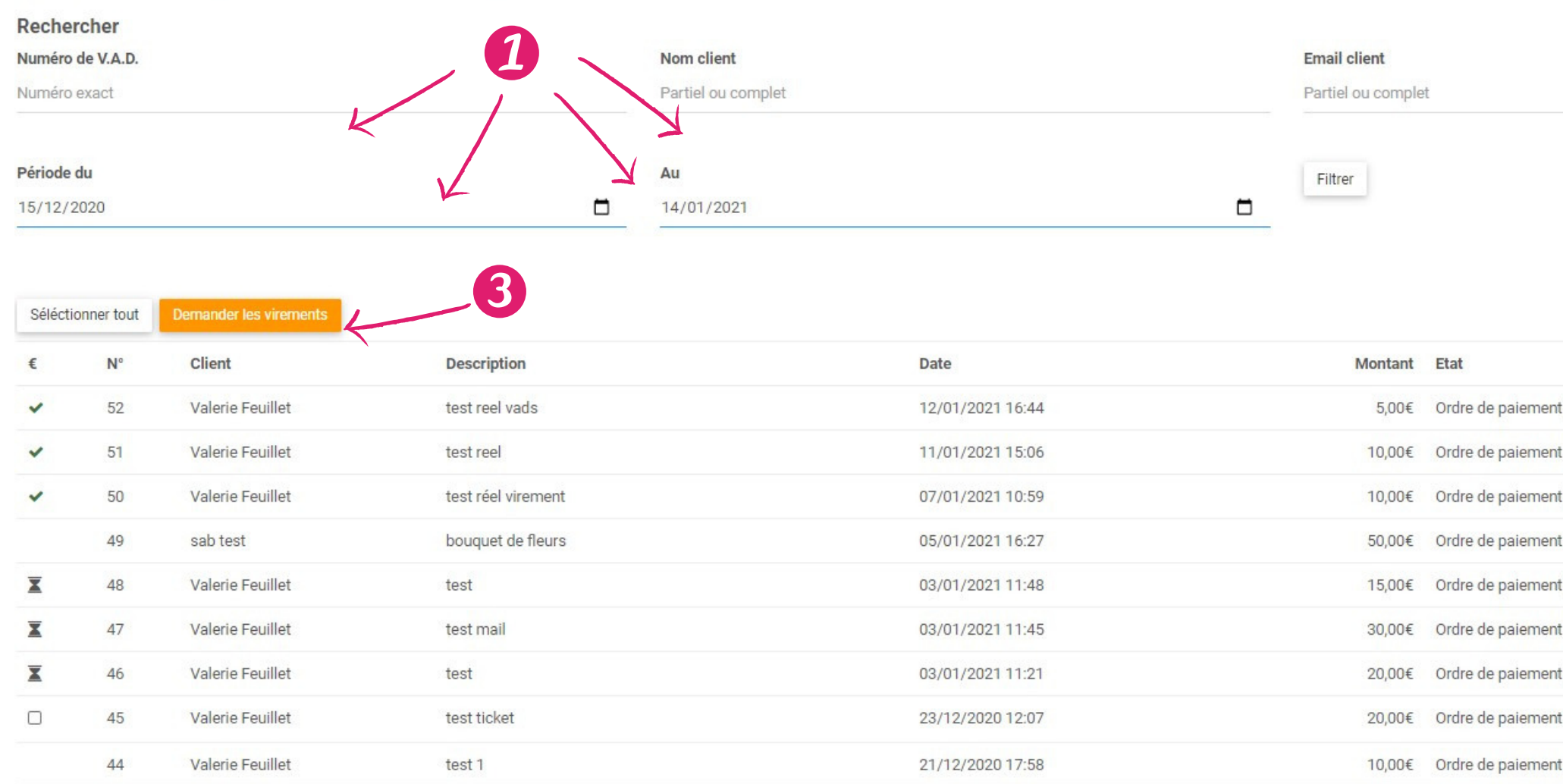

#### 1 - Vous disposez d'un outil de recherche de vos VAD Sécurisée, vous pouvez rechercher par :

- N° de VAD
- Nom du client
- Email du client
- Date ou période

#### 2 - Vous disposez d'un listing de toutes vos transactions avec l'état du paiement :

- Ordre de paiement payé
- Ordre de paiement expiré
- Ordre de paiement refusé

#### 3 - Demandez le virement de vos VAD Sécurisées sur votre compte bancaire

- Sélectionner tout
- Demander les virements

Vous recevez un mail informatif sur votre demande de virement. CONSERVEZ BIEN CE MAIL ! Il vous informe du montant du virement réalisé, ainsi que des n° des VADS réglées, il vous servira pour faire un récapitulatif pour votre comptabilité.

| 6        |   |
|----------|---|
| t payé   | ~ |
| t payé   | ~ |
| t payé   | ~ |
| t expiré | × |
| t payé   | ~ |
| t payé   | ~ |
| t payé   | ~ |
| t payé   | ~ |
| t expiré | × |
|          |   |

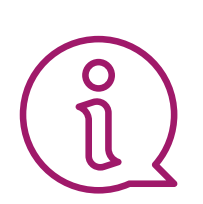

Dès réception de votre demande, Fleuristes et Fleurs effectue un virement sur votre compte bancaire sous 48 h ouvrées. Les frais bancaires et de gestion s'élèvent à 2% HT

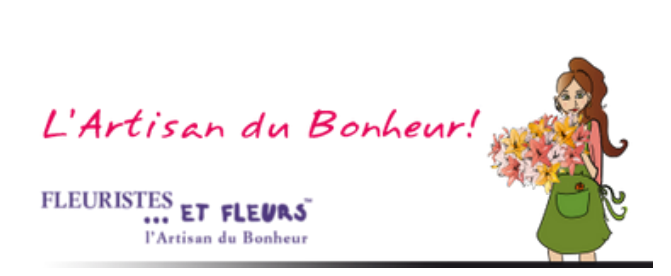

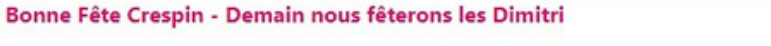

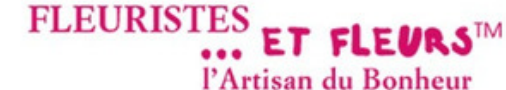

# Commander vos fleurs au meilleur prix, en direct avec les meilleurs fleuristes

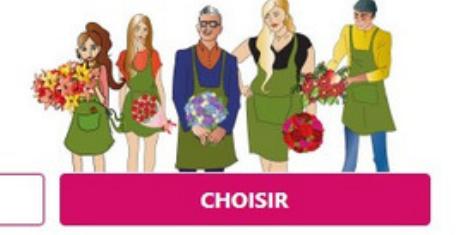

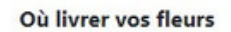

Entrez une ville ou code postal

LE MEILLEUR CHOIX DES ARTISANS FLEURISTES

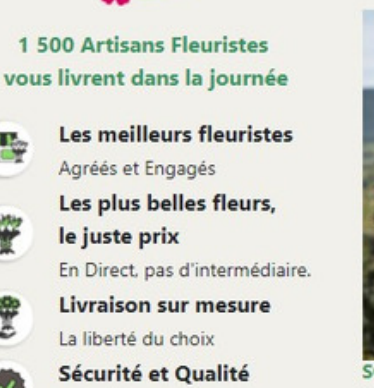

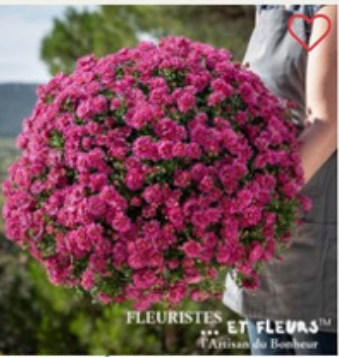

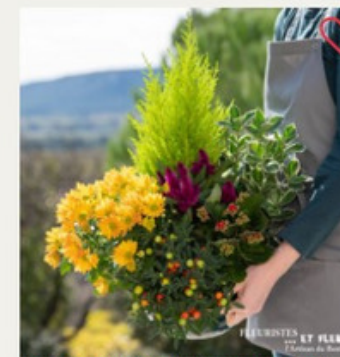

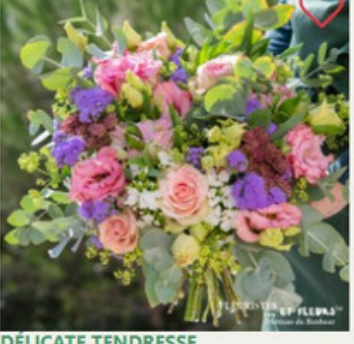

# Simplifiez-vous la vie avec les commandes de Fleuristes à Fleuristes

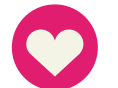

#### Pas de comptabilité superflue

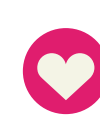

Pour gagner du temps, vous pouvez mettre une tablette ou un ordinateur à la disposition de vos clients, pour qu'ils passent leur commande seul !

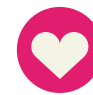

Vous créez votre propre réseau : La prochaine fois, c'est vers vous que les fleuristes viendrons pour passer commande !

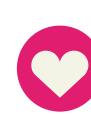

Vous ne trouvez pas de Fleuriste dans la ville ?Faites une recherche sur Internet, passez commande par téléphone. Ensuite, vous **parrainez ce fleuriste**. En parrainant ce fleuriste vous bénéficiez de 3 mois d'adhésion offerts et nous gagnons du temps pour la prochaine commande.

Accueil Mon compte Mes favoris Espace pro Le blog Nous contacter

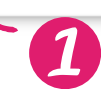

#### Passez vos commandes de Fleuristes à Fleuristes simplement!

1 - Connectez-vous

Puis, passez votre commande (comme si vous étiez client).

Ensuite, il vous suffit de payer soit :

- Par téléphone via la VAD, en appelant votre confrère en direct

- Via la boutique en ligne du fleuriste avec un paiement par CB sécurisé.

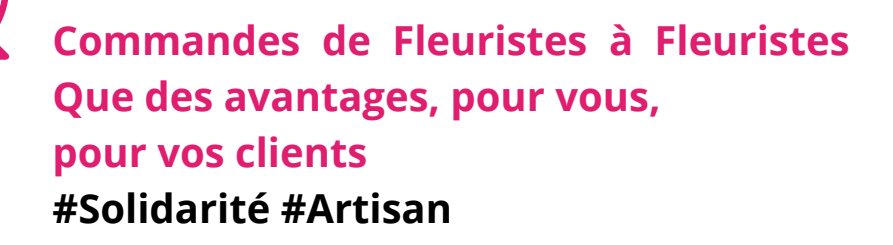

#### Fidélisez vos clients **0€ de frais pour le client !**

Vous vous démarquez de vos concurrents... Un client heureux est un client fidèle !

#### Un service de Qualité

Tous les Artisans de notre communauté sont engagés dans la qualité et nous sommes là pour le garantir !

#### La fidélisation sans rien faire !

Nous organisons des mailings à chaque fête à fleurs pour inviter vos clients à revenir passer commande sur vos boutiques en ligne.

L'Artisan du Bonheur

| Fleuristes et Fleurs<br>valviou84800@gmail.com<br>O Déconnexion < Retour au site | Recherche Multi-Critères & Tri Commande (Mes Commandes)     Commandes de Fleuristes à Fleuristes (Téléchargez en ligne le bordereau de vente et demandez votre facture)  EVOLUTION MAJEURE : Nous préparons en vue de la DSP2 de vous installer une VAD Sécurisée sur votre interface afin de sécuriser les paiements par VAD à partir du 01/01/2021 Le standard téléphonique de Fleuristes et Fleurs est ouvert le lundi, mardi, jeudi et vendredi de 9h00 à 12h00 et de 14h à 17h. |                                                  |                                                                                                    |  |  |  |  |  |  |
|----------------------------------------------------------------------------------|----------------------------------------------------------------------------------------------------|--------------------------------------------------|----------------------------------------------------------------------------------------------------|--|--|--|--|--|--|
| Navigation                                                                       | Vous pouvez bien entendu, r<br>Amicalement                                                                                                    | nous contacter par mail 7/7j et 24h/24 : info@fl | euristes-et-fleurs.com, nous y répondrons dans la journée, quelque soit la période.                            |  |  |  |  |  |  |
| 🐵 Tableau de bord                                                                | Valérie Feuillet, Créatrice du                                                                                                    | réseau & Directrice Générale.                    |                                                                                                    |  |  |  |  |  |  |
| < Retour au site                                                                 |                                                                                                    |                                                  |                                                                                                    |  |  |  |  |  |  |
| « Go back admin                                                                  | Mon compte                                                                                                    |                                                  | 142146 - Fleuristes et Fleurs                                                                                  |  |  |  |  |  |  |
| A Mon compte +                                                                   | (données privées)                                                                                                    |                                                  |                                                                                                    |  |  |  |  |  |  |
| Mes boutiques +                                                                  |                                                                                                    |                                                  |                                                                                                    |  |  |  |  |  |  |
| Commandes fleuriste à fleuriste                                                  | Type de compte<br>Identifiant<br>Dernière connexion                                                                                                    | Professionnel<br>142146<br>06/10/2020 16:23      | Gérer ma boutique     Mes commandes       Gérer mes horaires     Gérer mes congés       Statistiques boutiques |  |  |  |  |  |  |
|                                                                                  | Mes coordonnées                                                                                                    | ß                                                |                                                                                                    |  |  |  |  |  |  |
|                                                                                  | Nom prénom                                                                                                    | FEUILLET Valérie                                 | Adhesion :                                                                                                    |  |  |  |  |  |  |

Fleuristes-et-fleurs - Espace client

| Fleuristes et Fleurs<br>valylou84800@gmail.com |        | Mes commandes |                  |                      |              |            |                                                           |
|------------------------------------------------|--------|---------------|------------------|----------------------|--------------|------------|-----------------------------------------------------------|
| ပံ Déconnexion < Retour a                      | u site |               |                  |                      |              |            |                                                           |
| Navigation                                     |        |               | Data             | Deutieus             | Devenuet     | Tailla     | Liuminan                                                  |
| B Tableau de bord                              |        | N.            | Date             | воинцие              | Bouquet      | Tallie     | Livraison                                                 |
| < Retour au site<br>« Go back admin            |        | 7179          | 24/03/2020 11:14 | Fleuristes et Fleurs | bouquet      | S (1.00 €) | Livraison à domicile (0.00 €)<br>le 26/03/2020 Matin      |
| Mon compte                                     | +      | 8687          | 18/10/2018 12:55 | Fleuristes et Fleurs | bouquet      | S (1.00 €) | Livraison à domicile (0.00 €)<br>le 08/09/2018 Matin      |
| Mes boutiques                                  | -      |               |                  |                      |              |            |                                                           |
| 142146 - Fleuristes et Fleurs                  | -      |               |                  |                      |              |            |                                                           |
| Ma boutique                                    |        | 2475          | 19/06/2018 18:52 | Fleuristes et Fleurs | bouquet test | M (9.00 €) | Livraison à domicile (0.00 €)<br>le 21/01/2018 Matin      |
| Mes commandes                                  |        |               |                  |                      |              |            |                                                           |
| Commandes fleuriste à fleuriste                |        | 7894          | 19/06/2018 18:50 | Fleuristes et Fleurs | bouquet      | S (1.00 €) | Livraison à domicile (0.00 €)<br>le 20/06/2018 Après midi |
|                                                |        | 7366          | 02/06/2018 07:52 | Fleuristes et Fleurs | bouquet      | S (1.00 €) | Livraison à domicile (0.00 €)<br>le 03/06/2018 Matin      |
|                                                |        | 4769          | 14/05/2018 12:21 | Fleuristes et Fleurs | bouquet      | S (1.00 €) | Livraison à domicile (0.00 €)                             |

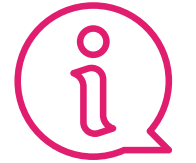

A chaque fête à fleurs, nous organisons pour vous des mailing vers les adresses mails que vous aurez saisi ...

le 18/05/2018 Matin

#### Pour gérer vos commandes de fleuristes à fleuristes:

1. Clic dans le menu de gauche : "Commandes de Fleuristes à fleuristes"

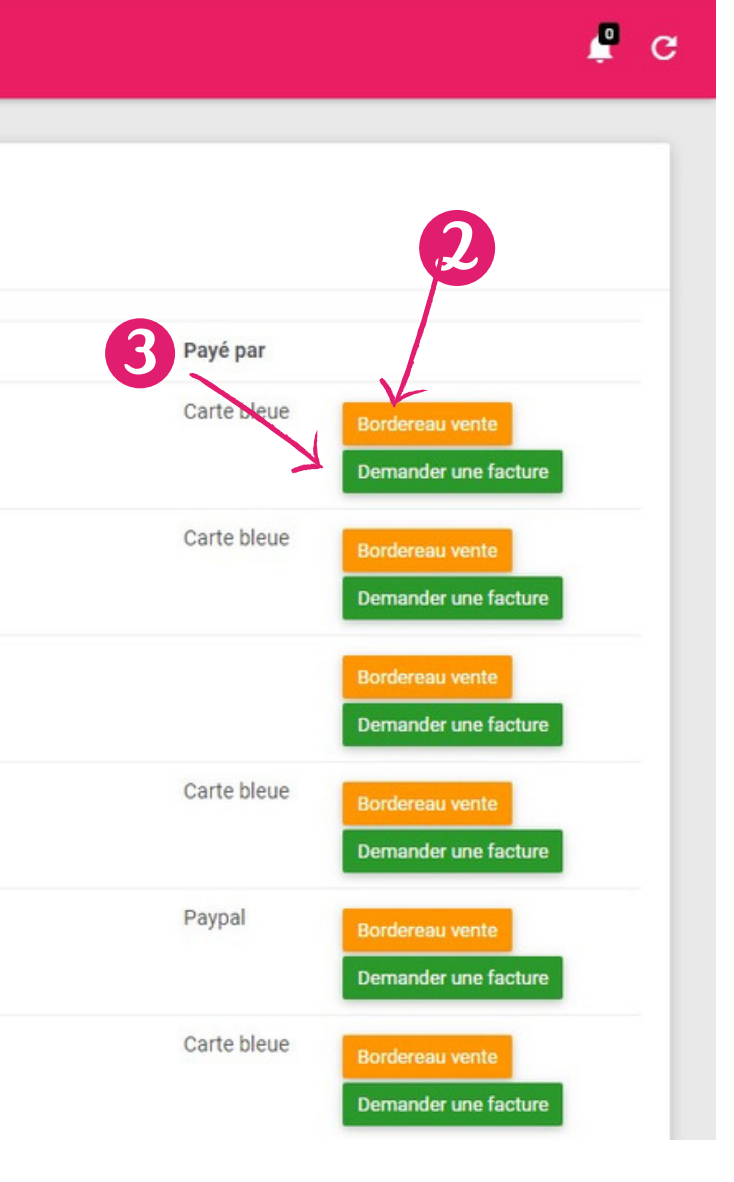

Etat

1.00 € Payée

1.00 € Payée

9.00 € Payée

1.00 € Payée

1.00 € Payée

1.00 € Payée

Total

# **NOUVEAU**

#### Simplifions nous la comptabilité !

2. Téléchargez en ligne le bordereau récapitulatif de vente, pour votre comptabilité.

3. Demandez la facture de votre commande au fleuriste qui l'a réalisée directement depuis votre interface.

L'Artisan du Bonheur. FLEURISTES ET FLEURS

# à votre service ...

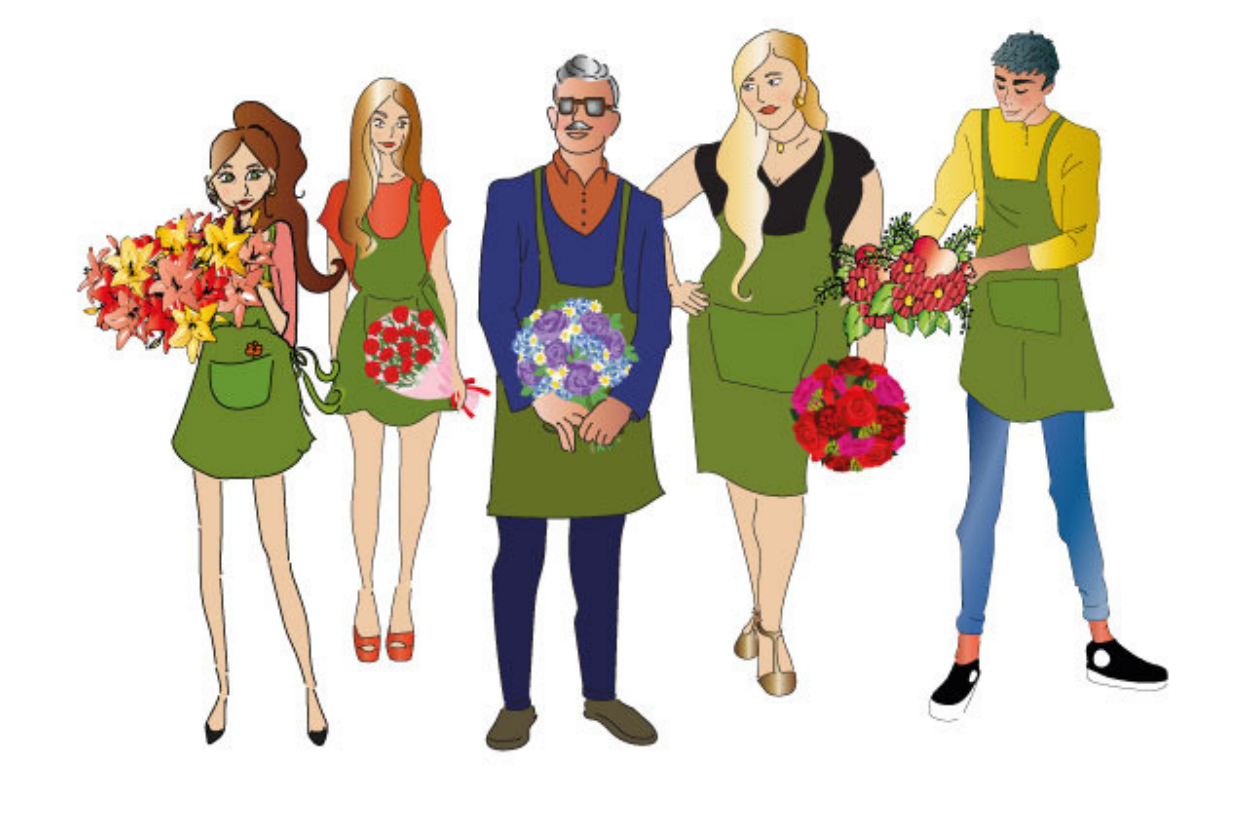

Fleuristes-et-Fleurs Clos Macylia 14, Quai Clovis Hugues 84800 L'Isle-sur-la-Sorgue

04.90.90.13.96 787

04.32.61.15.92 

info@fleuristes-et-fleurs.com @

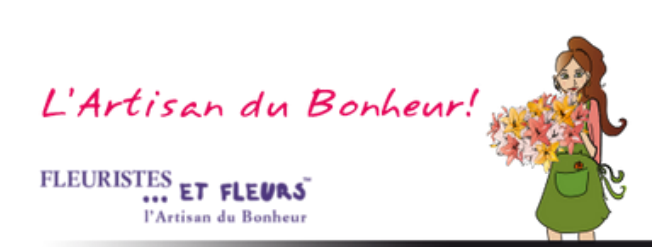